# British Society for Rheumatology

Rheumatoid Arthritis Register

## **Registering a New Patient** Comorbidity

Version 2 - 12/07/2023

#### Continue to **Comorbidity** via the side menu bar. Please ensure all comorbidities are added.

| Study ID: C          | ohort: Inflectra Baseline FUP Status: Due Date: 15/10/2019                                                                       |  |  |  |  |  |  |  |
|----------------------|----------------------------------------------------------------------------------------------------|--|--|--|--|--|--|--|
|                      |                                                                                                    |  |  |  |  |  |  |  |
| Patient              | Comorbidity                                                                                                    |  |  |  |  |  |  |  |
| Patient summary      | Comorbidities                                                                                                    |  |  |  |  |  |  |  |
| СВQ                  | Please confirm whether the patient has reported comorbidities:                                                                   |  |  |  |  |  |  |  |
| Consent              |                                                                                                    |  |  |  |  |  |  |  |
| Disease Activity     | No comorbidities                                                                                                    |  |  |  |  |  |  |  |
| Biologic Targeted    | <ul> <li>Comorbidities (use 'Add New' to enter details after clicking 'Update')</li> </ul>                                       |  |  |  |  |  |  |  |
| Therapy              | I - not set -                                                                                                    |  |  |  |  |  |  |  |
| Other Current        |                                                                                                    |  |  |  |  |  |  |  |
| Therapy              | Update                                                                                                    |  |  |  |  |  |  |  |
| Previous Biologics / |                                                                                                    |  |  |  |  |  |  |  |
| DiviARDs / Steroids  | No comprisidity optared yet. Click "Add New" to optar details. If the patient has reported no comprisidities, places record this |  |  |  |  |  |  |  |
| Comorbidity          | above and then advance.                                                                                                    |  |  |  |  |  |  |  |
| Additional Info      |                                                                                                    |  |  |  |  |  |  |  |
| HRQoL                |                                                                                                    |  |  |  |  |  |  |  |
| HAQ                  | ADD NEW TUTORIAL ADVANCE TO NEXT SECTION                                                                                         |  |  |  |  |  |  |  |
| EuroQOL              |                                                                                                    |  |  |  |  |  |  |  |
| Other                | Suggestion                                                                                                    |  |  |  |  |  |  |  |
| Preview Queries      | Please ensure all comorbidities are listed. All current drugs should also be listed in the Current                               |  |  |  |  |  |  |  |
| Close Edit Window    | Drug Therapy page.<br>Based on the current drugs, the patient could have comorbidities such as <b>calcium and vitamin</b>        |  |  |  |  |  |  |  |
| Feedback /           | d deficiency.                                                                                                    |  |  |  |  |  |  |  |
| Comments             |                                                                                                    |  |  |  |  |  |  |  |

#### If the patient has no comorbidities please select **No comorbidities** and **Update**.

| Study ID: Co                              | ohort: Inflectra Baseline FUP Status: Due Date: 15/10/2019                                                                     |
|-------------------------------------------|----------------------------------------------------------------------------------------------------|
| Patient                                   | Comorbidity                                                                                                    |
| Patient summary                           | Comorbidities                                                                                                    |
| CBQ                                       | Please confirm whether the patient has reported comorbidities:                                                                 |
| Consent                                   |                                                                                                    |
| Disease Activity                          | No comorbidities           I         Select No comorbidities                                                                   |
| Biologic Targeted                         | <ul> <li>Comorbidities (use 'Add New' to enter details after clicking 'Update')</li> </ul>                                     |
| Therapy                                   | o - not set -                                                                                                    |
| Other Current                             |                                                                                                    |
| Therapy                                   | Update 2 Click Update                                                                                                    |
| Previous Biologics /<br>DMARDs / Steroids |                                                                                                    |
| Comorbidity                               | No comorbidity entered yet. Click "Add New" to enter details. If the patient has reported no comorbidities, please record this |
| Additional Info                           | above and then advance.                                                                                                    |
| HRQoL                                     |                                                                                                    |
| HAQ                                       | ADD NEW TUTORIAL ADVANCE TO NEXT SECTION                                                                                       |
| EuroQOL                                   |                                                                                                    |
| Other                                     | Suggestion                                                                                                    |
| Preview Queries                           | Please ensure all comorbidities are listed. All current drugs should also be listed in the Current                             |
| Close Edit Window                         | Drug Therapy page.<br>Based on the current drugs, the nations could have comorbidities such as <b>calcium and vitamin</b>      |
| Feedback /<br>Comments                    | d deficiency.                                                                                                    |

→ Continue to Additional Info

#### If the patient has comorbidities please select **Comorbidities** and **Update**. Click **Add New** to enter details.

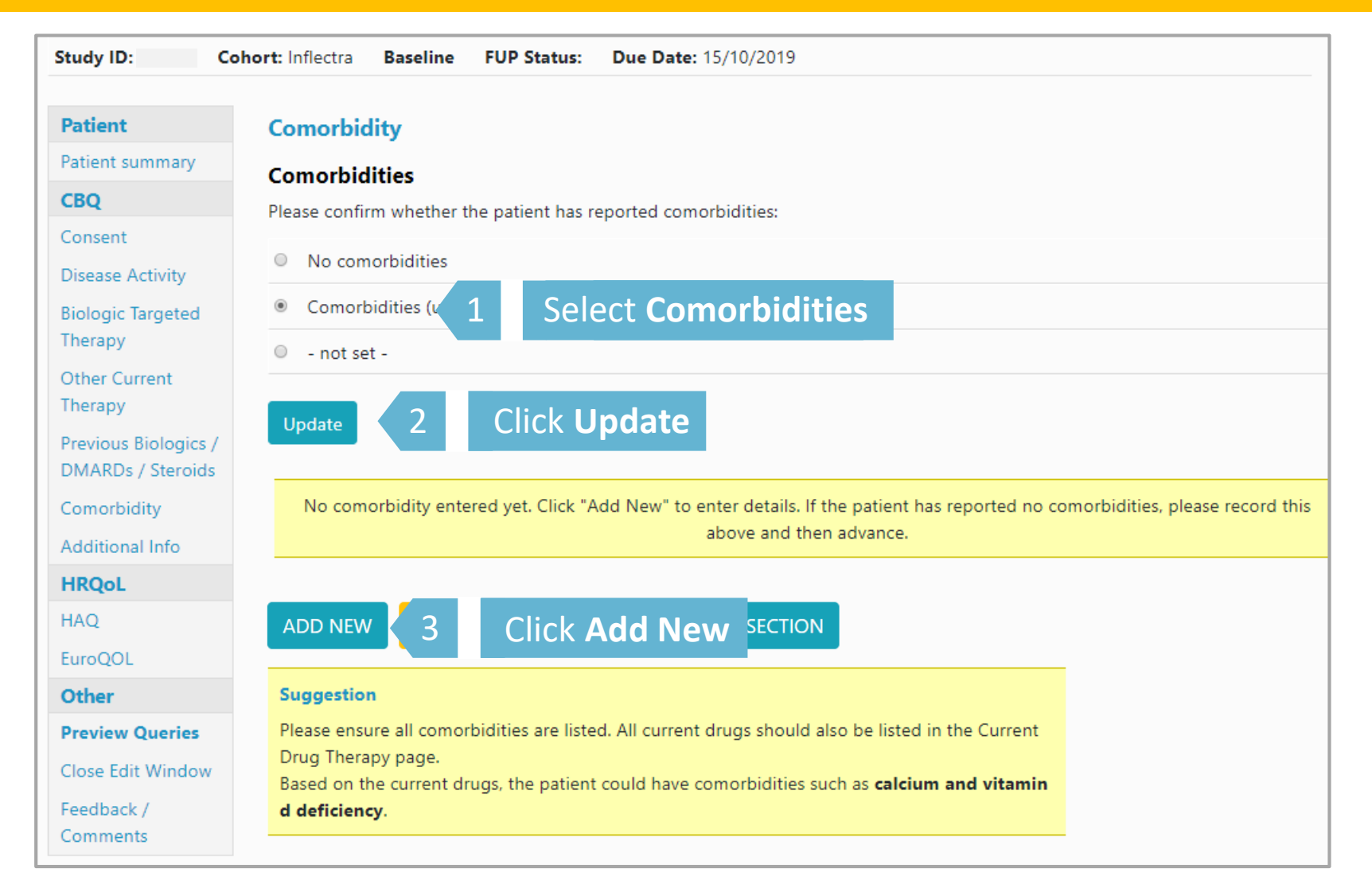

Select comorbidity from drop down list. Enter Year of onset and indicate if date was estimated. For **Other comorbidities** not listed please enter details in Comorbidity detail.

| Patient                                   | Comorbidity                                                     |
|-------------------------------------------|-----------------------------------------------------------------|
| Patient summary                           | Comorbidity                                                     |
| CBQ                                       | Competidity from drondown                                       |
| Consent                                   | comorbidity: < Please Choose> Serect comorbidity norm dropdowin |
| Disease Activity                          | Year of onset                                                   |
| Biologic Targeted                         |                                                                 |
| Therapy                                   | Date estimated:                                                 |
| Other Current                             | not set                                                         |
| Therapy                                   |                                                                 |
| Previous Biologics /<br>DMARDs / Steroids | Yes                                                             |
| Comorbidity                               | No                                                              |
| Additional Info                           |                                                                 |
| HRQoL                                     | Comorbidity detail:                                             |
| HAQ                                       |                                                                 |
| EuroQOL                                   |                                                                 |
| Other                                     |                                                                 |

#### Scroll down to the bottom of the page and click **Save Page** to save record.

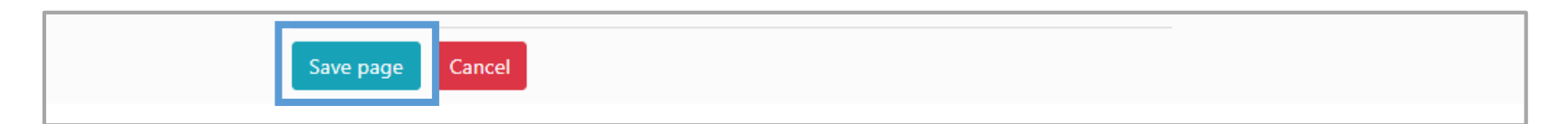

### When providing Cancer as a co-morbidity please list each cancer separately, providing details of cancer, specifying diagnosis and site(s)

| Study ID: Co                              | ohort: Inflectra Baseline FUP Status: Due Date: 15/10/2019                                 |  |
|-------------------------------------------|--------------------------------------------------------------------------------------------|--|
|                                           |                                                                                            |  |
| Patient                                   | Comorbidity                                                                                |  |
| Patient summary                           | Comorbidity                                                                                |  |
| CBQ                                       |                                                                                            |  |
| Consent                                   | Comorbidity: < Please Choose>                                                              |  |
| Disease Activity                          | Vear of onset:                                                                             |  |
| Biologic Targeted                         | lear of onset.                                                                             |  |
| Therapy                                   | Date estimated:                                                                            |  |
| Other Current<br>Therapy                  | • not set -                                                                                |  |
| Previous Biologics /<br>DMARDs / Steroids | Yes                                                                                        |  |
| Comorbidity                               | No                                                                                         |  |
| Additional Info                           |                                                                                            |  |
| HRQoL                                     | Comorbidity detail:                                                                        |  |
| HAQ                                       |                                                                                            |  |
| EuroQOL                                   |                                                                                            |  |
| Other                                     |                                                                                            |  |
| Preview Queries                           | If the patient has (or has ever had) cancer, please specify date of diagnosis and site(s): |  |
| Close Edit Window                         |                                                                                            |  |
| Feedback /                                |                                                                                            |  |
| Comments                                  |                                                                                            |  |

#### If a patient is diabetic please indicate how the patient's diabetes is controlled:

| If the patient is diabetic, how is the disease controlled: |  |
|------------------------------------------------------------|--|
| Insulin dependent:                                         |  |
| • not set -                                                |  |
|                                                            |  |
| Yes                                                        |  |
| No                                                         |  |
|                                                            |  |
| Tablet controlled:                                         |  |
| • - not set -                                              |  |
|                                                            |  |
| <ul> <li>Yes</li> </ul>                                    |  |
| No                                                         |  |
|                                                            |  |
| Diet controlled:                                           |  |
| o - not set -                                              |  |
|                                                            |  |
| Yes                                                        |  |
| No                                                         |  |
|                                                            |  |
| Save page Cancel                                           |  |

#### Continue the same process until all the patient's comorbidity records have been added.

|                    |                |                                | C                 | Comorbidity    | / record   | created   |    |  |
|--------------------|----------------|--------------------------------|-------------------|----------------|------------|-----------|----|--|
| Patient Status: Aw | aiting Approva | al <b>[</b> Click here to reve | al Patient Identi | fiable Data]   |            |           |    |  |
| Study ID:          | Cohort: Infle  | ectra Baseline F               | FUP Status:       | Due Date:      | 15/10/20   | )19       |    |  |
| Patient            | Com            | orbidity                       |                   |                |            |           |    |  |
| Patient summary    | Com            | orbidities                     |                   |                |            |           |    |  |
| CBQ                | Please         | confirm whether the            | patient has rep   | orted como     | orbidities |           |    |  |
| Consent            |                |                                |                   |                |            |           |    |  |
| Disease Activity   | • N            | lo comorbidities               |                   |                |            |           |    |  |
| Biologic Targeted  | • C            | omorbidities (use 'Ad          | d New' to enter   | r details afte | er clickin | g 'Update | ') |  |
| Therapy            | 0 -            | not set -                      |                   |                |            |           |    |  |
| Other Current      |                |                                |                   |                |            |           |    |  |
| Therapy            | Upd            | ate                            |                   |                |            |           |    |  |
| Previous Biologics |                |                                |                   |                |            |           |    |  |
| DIMARDS / Steroid  | S              | Comorbidity                    | Oncet Very        | Datail         |            |           |    |  |
| Comorbidity        |                | type                           | Unset fear        | Detail         |            |           |    |  |
| Additional Info    | <b>C</b> .1    | High blood                     | 2015              |                | Dubb       |           |    |  |
| HRQoL              | Sélec          | pressure                       | 2015              |                | Delete     |           |    |  |
| HAQ                |                |                                |                   |                |            |           |    |  |
| EuroQOL            | ADD            | NEW TUTORIAL                   | ADVANCE           |                | ECTION     | _         |    |  |